## EDIMAX COMPUTER INC.

## Edimax BR-6258n Nano router

150Mbps Wireless Broadband Router

## Station Infrastructure (AP Client)

Let your ethernet devices like xBox, Blu-ray player join an existing wireless network

© 2011 Edimax Computer 3350 Scott Blvd., Building #15 Santa Clara, California 95054, USA Phone 408-496-1105 • Fax 408-980-1630

www.edimax.us

## Edimax BR-6258n

Congratulations on your purchase of the Edimax BR-6258n. It is currently the smallest wireless router, and we back them up with great technical support. We are committed to making you a success because our success depends on yours.

This is a detailed step-by-step installation instruction for the Station Infrastructure mode setup.

Assumptions:

- 1. You have the Edimax BR-6258n Wireless router.
- 2. You use Ethernet cable to connect your computer to LAN port (the Yellow port) of BR-6258n.
- 3. Keep the WAN port (the Blue port) of BR-6258n unplugged.
- 4. Power on BR-6258n router either by using its power adapter or by using its USB cable with a USB port of the computer.
- 5. Your main wireless router is powered on. Its DHCP server function is enabled. The main wireless router will give dynamic IP addresses to computers in the network.
- 6. If your main wireless router has wireless encryption setting, you know the wireless encryption passphrase (also known as network key or password) of your wireless network.

| Image: Second second second | Fig. 1<br>Open web browser like Internet<br>Explorer.                                                                  |
|----------------------------------------------------------------------------------------------------|----------------------------------------------------------------------------------------------------|
| Home Quick Setup General Setup Status Tools                                                                                                    | In the address box, enter<br>http://192.168.2.1 hit Enter.                                                             |
| E System Model: BR6258n Up time: Running Time 0day:00:02:10 Hardware Version: Rev. A Boot Code Version: 1.0 Runtime Code Version: 1.04                                                                                                    | Enter the default username and<br>password.<br>Username: admin<br>Password 1234<br>Get into the router's configuration |
| Internet Connection IP Address Mode : Dynamic IP disconnect                                                                                                    | page.                                                                                                    |
| Home         Quick Setup         General Setup         Status         Tools           System         WAN         LAN         Wireless         Advanced Settings         NAT         Firewall                                                                                                    | Fig. 2<br>Click on General Setup in the menu.<br>Click on Wireless.                                                    |
| <ul> <li>O Wireless Settings</li> <li>Mode : AP ▼</li> <li>AP</li> <li>Band : Station-Infrastructure</li> <li>ESSID : AP Bridge-Point to Point<br/>AP Bridge-Point to Multi-Point</li> <li>Channel Number : AP Bridge-WDS</li> <li>Universal Repeater</li> <li>Associated Clients : Show Active Clients</li> </ul>                                                                                                    | In the field of "Mode", select<br>"Station Infrastructure" as the Mode.                                                |
| Apply Cancel Home Quick Setup General Setup Status Tools                                                                                                    | Fig. 3                                                                                                    |
| System   WAN   LAN   Wireless   Advanced Settings   NAT   Firewall                                                                                                    | The better "Calent Cite Comment"                                                                                       |
| O Wireless Settings                                                                                                    | appeared.                                                                                                    |
| Mode       Station-Infrastructure       Advanced Settings         Band :       2.4 GHz (B+G+N)        ESSID :         ESSID :       Edimax         Site Survey :       Select Site Survey                                                                                                    | Click on the "Select Site Survey" button                                                                               |
| Apply     Cancel       Image: 192.168.2.1/wlsurvey2.asp - Google Chrome     Image: Chrome                                                                                                    | Fig. 4                                                                                                    |
| © 192.168.2.1/wlsurvey2.asp Wireless Site Survey                                                                                                    | A new window pops up and shows available wireless networks.                                                            |
| it manually when client mode is enabled.                                                                                                    | Select your wireless network.                                                                                          |
| Select         Ssio         Bail         Chame         Type         Encryptic           O         Edimax AP         00:1f:1f:83:76:b8         (B+G+N)         11         AP         WPA2-PS                                                                                                    | Click on Done. The Wireless Site                                                                                       |
| kpk1503         00:21:91:0d:99:5b         (B+G+N)         8         AP         WEP                                                                                                    | Survey window close                                                                                                    |
| BR6225n         00:1f:1f:ce:29:4c         (B+G+N)         11         AP         WPA2-PS           Image: Second second second                                                                | automatically                                                                                                    |
| EdimaxCorp 00:1f:1f:db:38:32 (B+G+N) 1 AP WPA2-PS      Refresh Done Close                                                                                                    |                                                                                                    |
|                                                                                                    |                                                                                                    |
| < H                                                                                                    |                                                                                                    |

| Home Quick Setup General Setup Status Tools                                                | Fig. 5                                |
|--------------------------------------------------------------------------------------------|---------------------------------------|
|                                                                                            | Please note the ESSID has been        |
| O Wireless Settings                                                                        | changed. It should be the SSID of     |
| <ul> <li>Thrology Soldingo</li> </ul>                                                      | the existing wireless network.        |
| Mode : Station-Infrastructure   Advanced Settings                                          |                                       |
| Band : 2.4 GHz (B+G+N)                                                                     | In this example, "EdimaxCorp" is      |
| ESSID : EdimaxCorp                                                                         | our main router.                      |
| Site Survey: Select Site Survey                                                            |                                       |
| Apply Cancel                                                                               | Click on Apply button.                |
| Save settings successfully!                                                                | Fig. 6                                |
| You may press CONTINUE button to continue configuring other settings or press APPLY button | Click on Continue button We have      |
|                                                                                            | more configurations to set.           |
| CONTINUE                                                                                   |                                       |
| Wireless Settings                                                                          | Fig. 7                                |
| O Security Settings                                                                        | Go to Security Settings. The          |
|                                                                                            | encryption is disabled by default.    |
| Encryption : Disable                                                                       |                                       |
| Enable 802.1x Authentication WEP                                                           | If your wireless router has wireless  |
| WPA RADIUS Apply Cancel                                                                    | encryption enabled, you need to use   |
|                                                                                            | the same security password in the     |
|                                                                                            | BR-6258n. If you are not sure about   |
|                                                                                            | the encryption passphrase, you may    |
|                                                                                            | need to check the setting in your     |
|                                                                                            | wireless router                       |
| Wireless Settings                                                                          | Fig. 8                                |
| O Security Settings                                                                        | We recommend use WPA2 AES             |
| Encountion · WPA pre-shared key                                                            |                                       |
| WPA Unicast Cloher Suite : WPA/TKIP) @ WPA/(AES)                                           | If your wireless router has options   |
| Pre-shared Key Format : Passphrase                                                         | like WPA2-personal, WPA-personal,     |
| Pre-shared Key :                                                                           | WPA/WPA2 mixed. Please make           |
| Apply Cancel                                                                               | sure you select WPA2-personal.        |
|                                                                                            | Here we enter the pre-shared key      |
|                                                                                            | (also known as pasenbrase) Click on   |
|                                                                                            | Annly                                 |
| Save settings successfully!                                                                | Fig. 9                                |
|                                                                                            |                                       |
| You may press CONTINUE button to continue configuring other settings or press APPLY button | Click on Continue button. Next we     |
|                                                                                            | are going to disable router function. |
| CONTINUE APPLT                                                                             |                                       |

| Home Quick Setup General Setup                                                                                                    | Fig. 10                                                                                                    |
|----------------------------------------------------------------------------------------------------|----------------------------------------------------------------------------------------------------|
| System   WAN   LAN   Wireless   Advanced Settings   NAT   Firewall                                                                                                    | Click on LAN setting.                                                                                                    |
| LAN IP                                                                                                    | Have the option of "DHCP Server" turn off.                                                                                                    |
| IP address : 192.168.2.1<br>Subnet Mask : 255.255.255.0<br>802.1d Spanning Tree : Disabled ▼<br>DHCP Server : Enabled ▼<br>Lease Time : Disabled<br>Enabled ▼<br>DHCP Server<br>Start IP : 192.168.2.100<br>End IP : 192.168.2.200 | The default IP address is<br>192.168.2.1. It is optional that you<br>assign a new IP address to the BR-<br>6258n. The BR-6258n Station<br>Infrastructure can work fine even its<br>IP address is not in the wireless<br>network.<br>However, you may want to assign a<br>new IP to the BR-6258n which may<br>help you trouble shoot and easily<br>access the BR-6258n later. |
|                                                                                                    | Click on Apply.                                                                                                    |
| Save settings successfully!                                                                                                    | Fig. 11                                                                                                    |
| You may press CONTINUE button to continue configuring other settings or press APPLY button                                                                                                    | Click on Continue button. We have one more setting to be done.                                                                                                    |
| Home Quick Setup General Setup Status Tools                                                                                                    | Fig. 12                                                                                                    |
| System   WAN   LAN   Wileless   Advanced Settings   NAT   Firewall                                                                                                    | Go to NAT settings.                                                                                                    |
| Virtual Server     Special applications                                                                                                    | Go to the option of "Static Routing".                                                                                                    |
| UPnP Setting     ALG Settings     Static Routing                                                                                                    | Put a check on the check box of<br>"Enable Static Routing". Click on<br>Apply.                                                                                                    |
| Current Static Routing Table:                                                                                                    |                                                                                                    |
| NO. Destination LAN IP Subnet Mask Default Gateway Hop Count Interface Select Delete Selected Delete All                                                                                                    |                                                                                                    |
| - Apply                                                                                                    |                                                                                                    |
| Save settings successfully!<br>You may press CONTINUE button to continue configuring other settings or press APPLY.                                                                                                    | Fig. 13<br>Click on Apply for the router save<br>settings and reboot.                                                                                                    |
|                                                                                                    |                                                                                                    |

|                                                                              | Fig. 14                                 |
|------------------------------------------------------------------------------|-----------------------------------------|
|                                                                              | In 60 seconds, the neutron will work as |
| <u>File E</u> dit <u>V</u> iew F <u>a</u> vorites <u>T</u> ools <u>H</u> elp | Access Point Station Infrastructure     |
|                                                                              | Recess I ont Station infastiticture.    |
| System Restarting! Please wait for a while !                                 |                                         |
| OK(58)                                                                       |                                         |
|                                                                              |                                         |
| ← → S http://www.google.com/ P + C × S Google × n + K                        | Fig. 15                                 |
| Eile Edit View Favorites Iools Help                                          |                                         |
| Web Images Videos Maps News Shopping Gmail more - Sign in 🔅                  | Verify if your Ethernet computer has    |
|                                                                              | Internet.                               |
|                                                                              | If your Ethernet computer has           |
|                                                                              | internet, you can connect other         |
|                                                                              | I AN (Vellow port) of BR-6258n          |
| Coordo                                                                       | The Station Infrastructure mode         |
| GOOVIE                                                                       | setup is completed.                     |
| 0                                                                            | I I I I I I I I I I I I I I I I I I I   |
|                                                                              |                                         |
| Google Search I'm Feeling Lucky                                              |                                         |
|                                                                              |                                         |
| Command Prompt                                                               |                                         |
| C:\Users\ts>ipconfig/release                                                 | sometimes in order for your             |
| Windows IP Configuration                                                     | your wireless router, you need to go    |
|                                                                              | into cmd prompt and type "ipconfig      |
|                                                                              | /release" hit Enter, type "ipconfig     |
|                                                                              | /renew" hit Enter key.                  |
| Command Prompt                                                               |                                         |
| C:\Users\ts>ipconfig/renew                                                   | To go into cmd prompt:                  |
| Windows IP Configuration                                                     | For Windows XP, click on Start ->       |
|                                                                              | Kun, enter "cmd" hit OK.                |
|                                                                              | FOR WINDOWS VISIA/WINDOWS /,            |
|                                                                              | "Search programs and files" enter       |
|                                                                              | "cmd" hit Enter key.                    |
|                                                                              | For other devices like xBox, you can    |
|                                                                              | reboot the device.                      |